# Authorize.net Accept.js

Table of Contents

- 1 About Authorize.net
  2 Credit Card Processing Features
  3 Installing Authorize.net Accept.js
  4 Potential Issues

## About Authorize.net

Authorize.net is one of the most popular payment gateways in the United States. Learn more about Authorize.net on their website at http://www.authorize.net/.

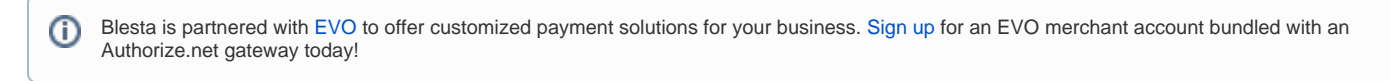

#### **Credit Card Processing Features**

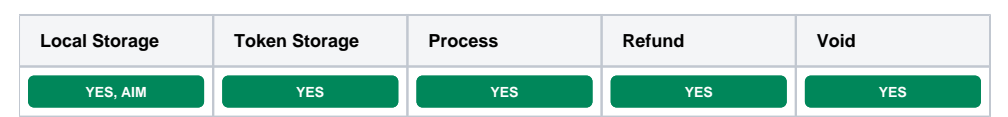

\* With Token Storage, credit card details pass through Blesta to Authorize.net's API. Blesta never stores the credit card number.

### Installing Authorize.net Accept.js

To install the Authorize.net payment gateway, visit [Settings] > [Company] > [Payment Gateways] > Available, and click the "Install" button for Authorize. net Accept.js.

| Authorize.Net | Author:ze.Net Accept.js (ver 1.0.0) Signup<br>Author: Phillips Data, Inc.<br>Supports: Credit Card, Credit Card offsite, Credit Card custom form<br>Send secure payment data directly to Authorize.net. Accept.js captures the<br>payment data and submits it directly to Authorize.net. | Install |
|---------------|----------------------------------------------------------------------------------------------------|---------|
|---------------|----------------------------------------------------------------------------------------------------|---------|

A message will be displayed, indicating that the payment gateway was successfully installed.

| V The gateway was successfully installed.             |                                 | ×                               |
|-------------------------------------------------------|---------------------------------|---------------------------------|
| Manage Authorize.Net Accept.js                        |                                 |                                 |
| Gateway Options                                       |                                 |                                 |
| Login ID                                              |                                 |                                 |
| Transaction Key                                       |                                 |                                 |
| Sandbox ?                                             |                                 |                                 |
| Accepted Currencies                                   |                                 |                                 |
| CAD - add currency<br>USD - in use by Stripe Payments | GBP - in use by Stripe Payments | EUR - in use by Stripe Payments |
|                                                       |                                 | Update Settings                 |

#### Enter the details provided by Authorize.net.

∕₽

In order to use Sandbox Mode, see the instructions in the testing guide https://developer.authorize.net/hello\_world/testing\_guide/

| Field<br>Name      | Description                                                                                                    |
|--------------------|----------------------------------------------------------------------------------------------------|
| Login ID           | Enter the Login ID provided by Authorize.net for API requests.                                                                                                    |
| Transaction<br>Key | Enter the Transaction Key provided by Authorize.net for API requests.                                                                                                    |
| Sandbox            | Check to enable Sandbox mode. In this mode, transactions will be posted to the Authorize.net developer environment. You must have a developer test account in order to use this environment. |

| Accepted<br>Currencies | Check the currencies that you would like to be processed through this payment gateway. |
|------------------------|----------------------------------------------------------------------------------------|
|                        | The following currencies are available:                                                |
|                        | CAD, GBP, EUR, USD                                                                     |

When finished, click "Update Settings" to save the details. You have successfully installed and configured Authorize.net!

## **Potential Issues**

Q: When in sandbox mode, I get an error that says "Payment could not be authorized for the selected payment account. Please select a different account A: Please use the American Express test card from https://developer.authorize.net/hello\_world/testing\_guide.html Some of the other cards do not pass the

regular expression card type checks as a real card would.

• Credit Card emails (e.g. Payment Approved (Credit Card)) may have missing content when payment is made without saving the details as a payment method. To help with this, replace "{card\_type}" with "{card\_type | set\_default "credit card"}"and replace ", ending in {last\_four}" with "{% if last\_four %}, ending in {last\_four}{% endif %}"